02/14/2018 Rev 1

**PURPOSE:** The purpose of this procedure is to demonstrate how **Recover Splashtop Authentication**.

| PROCESS STEP                                                            | REFERENCE IMAGE                                                                                               |
|-------------------------------------------------------------------------|----------------------------------------------------------------------------------------------------|
| STEP 1: Open the browser and go to                                      | ← → C <sup>I</sup> ŵ ① ▲ https://www.splashtop.com                                                            |
| Splashtop.com.                                                          |                                                                                                    |
|                                                                         | Business Remote Support                                                                                       |
|                                                                         |                                                                                                    |
| STEP 2: Select the <b>Log In</b> link.                                  | Need help?                                                                                                    |
|                                                                         | Need netp?   Log in                                                                                           |
|                                                                         | .oads Get Streamer =                                                                                          |
|                                                                         |                                                                                                    |
|                                                                         |                                                                                                    |
|                                                                         |                                                                                                    |
|                                                                         |                                                                                                    |
| username and password.                                                  |                                                                                                    |
|                                                                         | Splashton Account - Log In                                                                                    |
|                                                                         | mthrom@stmcsnc.org                                                                                            |
|                                                                         |                                                                                                    |
|                                                                         | Log in                                                                                                    |
|                                                                         | Forgot password?                                                                                              |
|                                                                         | Create Splashtop Account                                                                                      |
| <b>Step 4:</b> If you do not have an Authentication Code generated from | 💦 splashtop                                                                                                   |
| the <b>Google Authenticator</b> App,<br>EMAIL support-                  | Enter Code from Your Mobile Device                                                                            |
| business@splashtop.com to email                                         | Enter the security code from the authenticator app on your mobile device                                      |
| you a recovery code.                                                    | 6-digit code                                                                                                  |
|                                                                         | Trust this device. Security code will not be requested any more on this device.                               |
|                                                                         | suomit                                                                                                    |
|                                                                         | Phone or authenticator app missing?<br>Use an emergency recovery code instead.                                |
|                                                                         | Need more help?<br>Learn more about two-step verification or contact support.(support-business@splashtop.com) |
|                                                                         |                                                                                                    |

| Step 5: Splashtop will send recovery<br>codes. Once the codes are received,<br>select "Use an Emergency<br>Recovery Code Instead" and enter<br>the code provided                                       | <ul> <li>Trust this device. Security code will not be requested any r</li> <li>Submit</li> <li>Phone or authenticator app missing?</li> <li>Use an emergency recovery code instead.</li> <li>Need more help?</li> <li>Learn more about two-step verification or contact support.(support.)</li> </ul> |
|----------------------------------------------------------------------------------------------------|----------------------------------------------------------------------------------------------------|
| Step 6:<br>Next, Select Account Info located<br>in the menu below the username.                                                                                                    | Help Michael Throm Account Info<br>Search Subscriptions<br>: Windows<br>Log Out                                                                                                    |
| Step 7: Follow the directions for how<br>to reset "Two-Step<br>Authentication"<br>Here is a video link to help through<br>the process<br><u>https://www.youtube.com/watch?</u><br><u>v=tqlum3zcW84</u> | Email Preference I would like to receive news, production On (change)<br>View recovery codes<br>Manage trusted devices                                                                                                    |